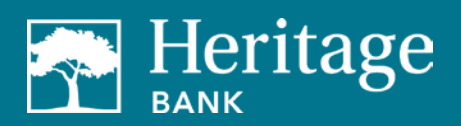

# TABLE OF CONTENTS

| Business Bill Pay eBills User Guide | 2 |
|-------------------------------------|---|
| Set Up eBills                       | 2 |
| Know When an eBill is Due           | 3 |
| Automated Recurring Bill Payments   | 3 |
| View eBill History                  | 4 |
| File an eBill                       | 5 |
| Demos                               | 5 |
| Contact                             | 5 |

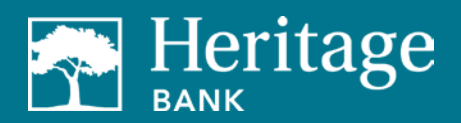

# BUSINESS BILL PAY EBILLS USER GUIDE

# **BUSINESS BILL PAY EBILLS USER GUIDE**

Your business bill pay has the functionality to add eBills. You can receive, view, pay and track your bills online-all in one secure place.

For certain payees, you can see detailed billing information from your payments dashboard. If your payees provide them, you'll see each line of your statement, including:

- Balance
- Credits
- Recent transactions
- Payment history & amount
- Minimum payment due
- And more

To get started with adding and using eBills, follow the steps below.

### Set Up eBills

- 1. From your Bill Pay dashboard, select the Payments tab.
- 2. Under eBill Connect on the right, select Set up eBill under the payee's name.

| ayments              |                 |         |                              |                                       | -                                   |             |
|----------------------|-----------------|---------|------------------------------|---------------------------------------|-------------------------------------|-------------|
| Schedule             |                 |         |                              | -                                     | eBill Connect                       | -           |
| + Payee              |                 |         |                              |                                       | Water Co. "tobi<br>Set up eBill PDF |             |
| Display + Category + |                 |         | Payee name or nid            | iname Search                          |                                     |             |
|                      |                 |         |                              |                                       | Pending                             | -           |
| Pay to               | Pay from        | Amount  | Payment date                 | Actions                               | Processing in next 45 days ) Ve     | ew more     |
| Water Co. *000       | 11              |         |                              |                                       | Payse                               |             |
| Electronic           | Primary Acco    | \$ 0.00 | 08/07/2018                   | Pay                                   | То                                  | tal: \$0.00 |
|                      |                 |         | Detiver by:<br>08/13/2018 Ac | Make it recurring<br>to memoricomment |                                     |             |
|                      |                 | Totals  |                              |                                       | History                             | 7           |
|                      | Primary Account | \$0.00  |                              |                                       | Processed in last 45 days I View    | more        |
|                      | Payment total   | \$0.00  |                              |                                       | Payee                               |             |
|                      |                 | Review  | r all payments Subr          | nit all payments                      | Tot                                 | tal: \$0.00 |
|                      |                 |         | 81 W                         |                                       |                                     |             |

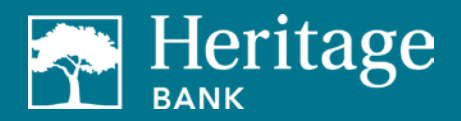

# BUSINESS BILL PAY EBILLS USER GUIDE

- 3. Enter your login credentials for the payee's website.
- 4. Review the terms and conditions, then select Accept and Submit.

## Know When an eBill is Due

1. You will see a View eBill notice on your Bill Pay dashboard when your payee has a new eBill.

| Department Store                                         | Primary Acco ***0123 | • | \$ 0.00                                                      |                   | Pay                                               |
|----------------------------------------------------------|----------------------|---|--------------------------------------------------------------|-------------------|---------------------------------------------------|
| ****1337<br>Electronic<br>Last paid: \$50.00 on 2/7/2016 |                      |   | Min Due: \$25.00<br>Curr Bal: \$500.00<br>Stmt Bal: \$500.00 | Due by: 6/27/2016 | Rush Delivery<br>Make it Recurring<br>Add Comment |
|                                                          |                      |   |                                                              |                   | File eBill                                        |

- 2. You can view the amount due, due date and minimum payment. For certain payees, your whole statement will be provided, including transactions, payment history, credits and more.
- 3. You can also setup an email alert to notify you when an eBill is available for viewing.

#### **Automated Recurring Bill Payments**

When you set up recurring payments, you'll never worry about missing a payment.

1. From your Bill Pay dashboard, select Make it Recurring under the Actions column.

| Insurance Co. USA 1 Insurance Company | Primary Acco ******0123 - | \$ 0.00 | <b>*</b> | Pay               |
|---------------------------------------|---------------------------|---------|----------|-------------------|
| Electronic                            |                           |         |          | Rush Delivery     |
| -8:11                                 |                           |         |          | Make it Recurring |

2. Choose the recurring schedule you want (custom frequency or when a new eBill arrives).

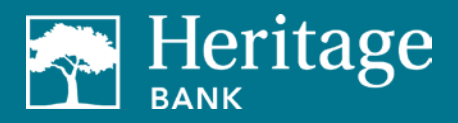

| Schedule payments:           |              |
|------------------------------|--------------|
| O Using a frequency I create |              |
| When my new eBill arrives    |              |
|                              | Cancel Submi |

- 3. Choose the account you want to pay from, amount, frequency, first payment date and scheduling preferences.
- 4. Review and select Submit.

| All fields are required unless designated w                                    | ith (Optional).                         |        |        |
|--------------------------------------------------------------------------------|-----------------------------------------|--------|--------|
| Pay to                                                                         | Insurance Co.<br>****8987<br>Electronic |        |        |
| Pay from                                                                       | Primary Account -                       |        |        |
| Amount                                                                         | \$ 0.00                                 |        |        |
| Frequency                                                                      | Select Frequency -                      |        |        |
| Select first payment date                                                      |                                         |        |        |
| If the payment falls on a holiday or<br>weekend, what would you like to<br>do? | Pay Before Pay After                    |        |        |
| Will this payment series end?<br>Memo                                          | © Yes ● No                              | 1      |        |
|                                                                                | (Maximum characters: 25)                |        |        |
|                                                                                |                                         | Cancel | Cubmit |

## View eBill History

Once an eBill is paid, you can view it in your history for 18 months.

- 1. Select a payee on your payments dashboard.
- 2. On the Payee Details page, select eBill History.

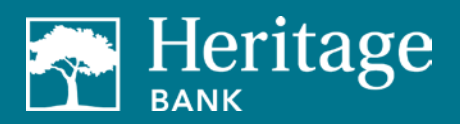

| Payee details for My Car                     |                                              |                                                 |
|----------------------------------------------|----------------------------------------------|-------------------------------------------------|
| Downtown Mators ****6789                     |                                              |                                                 |
| eBills                                       |                                              | Additional actions                              |
| Date                                         | Amount                                       | Edit payee<br>Pending transactions              |
| Due: 6/26/2016<br>Statement close: 6/11/2016 | Due: \$370.00<br>Statement balance: \$10,470 | History<br><u> GBil History</u><br>Add reminder |

### File an eBill

If you pay a bill by cash, check or through your payee's website that you normally pay through Bill Pay, you can "file" that month's payment away so the notice that the bill is due goes away.

1. On your Bill Pay dashboard, select **File eBill** to the right of the payee name.

| - My Car                                       | Primary Acco., *****0123 | - | 5             | 0.00 |                   | Pay                          |
|------------------------------------------------|--------------------------|---|---------------|------|-------------------|------------------------------|
| Downtown Motors                                | L                        |   | Amt Due: \$37 | 0.00 | Due by: 6/26/2016 | Rush Delivery                |
| Electronic<br>Last paid: \$370.00 on 5/25/2016 |                          |   |               |      |                   | Edit Recurring<br>Add Commen |
| eBill due                                      |                          |   |               |      |                   | File eBil                    |

2. Once the eBill is filed, the due date notice will disappear and the bill will appear in your history.

#### Demos

Please <u>view a short video</u> to see the enhanced features and benefits of business bill pay or experience an <u>interactive demo</u>.

#### Contact

If you have any questions, please email <u>BusinessBillPay@HeritageBankNW.com</u> or call 844.510.4659.